### Credit/Returns Orders

#### Creating the Initial Returns Order

(Parts Control, Input Goods Received Notes)

Steps to create a supplier parts returns order.

• Select "Credit/Returns Order Create" from the Process Type list.

| G Stock Order Goods Receipt |                                                                        | × |
|-----------------------------|------------------------------------------------------------------------|---|
| Process Type:               | Autoscan Entry                                                         |   |
| Order No.:                  | Autoscan Entry<br>Manual Entry<br>Reverse GRN<br>Supplier Order Create |   |
| Supplier A/c.:              | Credit Order Create<br>Parts Receipt from Manufacturer                 |   |
| Date Received:              |                                                                        |   |
| Supplier Ref.:              | Goods Description:                                                     |   |
| Price By:                   | Discount %:                                                            |   |
| Update Parts File Prices?   | ×                                                                      |   |
|                             | HINT - For Returns to Supplier<br>Create a CREDIT stock order          |   |
| OK Cancel Chg               | Gup                                                                    |   |

• Enter Credit/Returns Order details.

| G Create CREDIT Order     | ×                               |
|---------------------------|---------------------------------|
| Prefix Code:              | JD                              |
| Supplier A/c.:            | 1201 John Deere (Parts account) |
| Account Ref.:             |                                 |
| Supplier Ref.:            |                                 |
| Order No.:                | *AUTO*                          |
| Consignment:              |                                 |
| Goods Desc.:              | Return                          |
| Order Type:               | @ Standard Orders               |
| Price by:                 | Cost Discount: 0.00             |
| Update Parts File Prices? | No 🔽                            |
| OK Cancel <u>ShtShp</u>   |                                 |

## ibcoscomputers

#### Key Entry Fields

| Prefix Code      | Enter the supplier prefix code.                                                                                |
|------------------|----------------------------------------------------------------------------------------------------|
| Supplier Account | Enter the purchase ledger account number for the supplier (automatically completed if set on the prefix file). |
| Order No         | Enter an order number or accept the system default.                                                            |
| Order Type       | Select the order type to be used for pricing.                                                                  |

- Click "**OK**" to continue.
- Add the part lines to be returned.

**Note:** In order to set the actual quantities accepted by the supplier to be entered after confirmation of the returns, change the "**Recv Qty**" to zero and select '**No**' to "**Amend Order Quantity**".

| G Return to Supplier Order:               |          |           |      |           |       | ×         |
|-------------------------------------------|----------|-----------|------|-----------|-------|-----------|
| Order Parts Int.Comment Ext.Comment       |          |           |      |           |       |           |
| Desc: FILTER ENGINE                       |          | Buy Cat:  |      |           |       |           |
| Alt.:                                     |          | Pack Qty: | 12   | ]         |       |           |
| Part Number                               | Loc'n    | Ord Del   | Recd | Retail    | Disc. | Unit Cost |
| JD-T19044                                 | 08K43    | 12 0      | 12   | 7.92      | 0.00  | 5.28      |
|                                           |          |           |      |           |       |           |
|                                           |          |           |      |           |       |           |
|                                           |          |           |      |           |       |           |
|                                           |          |           |      |           |       |           |
| G Order Line Receipt Amending line 1 of 1 |          |           |      |           |       | ×         |
| Part No.: JD-T19044                       |          | Ord Qty:  | 12   | Cost 👻    | Disc: | 0.00      |
| Desc.: FILTER ENGINE                      |          | Del.:     | 0    |           |       |           |
| Location: 08K43 Lab Qty:                  | 12       | Recv Qty: | 0    | Retail:   |       | 7.92      |
| Surcharge/Disc % 1):                      | 0.00 3): | 0.00      |      | Cost:     |       | 5.28      |
| 2):                                       | 0.00 4): | 0.00      |      | Net Cost: |       | 5.28      |
| OK Cancel <u>History</u> <u>N</u> ext     | Prev     |           |      |           |       |           |

- Use the quit key to exit and select 'Yes' to "Update Order Lines".
- Note the order number.

| Stock Order Goods Receipt |                                  |  |  |  |
|---------------------------|----------------------------------|--|--|--|
| <b>i</b>                  | Note Allocated Order Number 1446 |  |  |  |
|                           | ОК                               |  |  |  |

#### **Confirming Return Quantities**

If the "**Recv Qty**" fields were left at zero, the returns quantities can now be accepted or changed in Gold according to the quantities accepted by the supplier.

• Select "Autoscan Entry" from the Process Type list and enter the Returns Order number.

| G Stock Order Goods Receipt |                                 | × |
|-----------------------------|---------------------------------|---|
| Process Type:               | Autoscan Entry                  |   |
| Order No.:                  | 1446 Consignment:               |   |
| Supplier A/c.:              | 1201 John Deere (Parts account) |   |
| Date Received:              | 7/02/2008                       |   |
| Supplier Ref.:              | Goods Description: RETURN       | _ |
| Price By:                   | Cost 🗾 Discount %:              |   |
| Update Parts File Prices?   | ? No 🔽                          |   |
|                             | HINT - For Returns to Supplier  |   |
|                             | Create a CREDIT stock order     |   |
| OK Cancel Chg               | g Sup                           |   |

• To set all the return quantities to match the original return order quantities, select "**Receive All Lines**". To manually enter quantities, select "**Receive Individual Lines**".

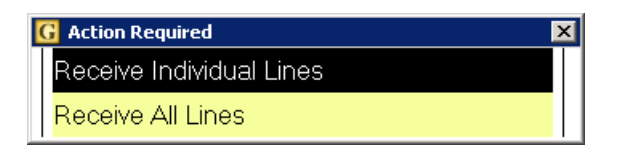

- Enter the accepted returns quantities.
- If the quantity entered is less than the original return quantity the following message will be displayed.

| IBCOS Computers Ltd    |        |  |  |  |  |
|------------------------|--------|--|--|--|--|
| Amend Order Quantity ? |        |  |  |  |  |
| Yes No                 | Cancel |  |  |  |  |

# ibcoscomputers

• If the remaining quantity will not be accepted by the supplier, select "**Yes**" then change the order quantity to match the actual return quantity.

| C Order Line Receipt Amending line 1 of 1 |                |    |           |    |           |       |      |
|-------------------------------------------|----------------|----|-----------|----|-----------|-------|------|
| Part No.:                                 | JD-T19044      |    | Ord Qty:  | 12 | Cost 👻    | Disc: | 0.00 |
| Desc.:                                    | FILTER ENGINE  |    | Del.:     | 0  |           |       |      |
| Location:                                 | 08K43 Lab Qty: | 12 | Recy Qty: | 10 | Retail:   |       | 7.92 |
| Surcharge/Disc %                          | %1): 0.00 3)   | :  | 0.00      |    | Cost:     |       | 5.28 |
|                                           | 2): 0.00 4)    | :  | 0.00      |    | Net Cost: |       | 5.28 |
| OK Cancel History Next Prev               |                |    |           |    |           |       |      |

• When all lines have been entered, use the Quit key to exit.

**Note**: once lines have been fully returned they cannot be recalled through the Goods Receipt program.

When all lines are completed it is sometimes necessary to manually set the order as complete.

- In Stock Order Entry/Amend enter the order number.
- Change the Status flag to "Complete". Enter the password to change to this status, which is "OK".

| G Amend Mode - Order No. 1561 (Credit)    |                                 |                     | X          |  |  |
|-------------------------------------------|---------------------------------|---------------------|------------|--|--|
| Order Export Parts Int.Comm               | nent Ext.Comment                |                     |            |  |  |
| Status:                                   | Complete                        |                     |            |  |  |
| Prefix Code:                              | New Order                       |                     |            |  |  |
| Supplier A/c.:                            | Printed<br>Export Extracted (5) |                     |            |  |  |
| Order Date:                               | Export Sent                     | Expected Date:      | 22/04/2009 |  |  |
|                                           | Complete                        | Promised Date:      |            |  |  |
| Supplier Ref.:                            |                                 | Advice/Invoice No.: | 1561       |  |  |
| Goods Description:                        |                                 |                     |            |  |  |
| Despatch method:                          |                                 | Import Template:    |            |  |  |
| Order Type:                               | Standard Orders                 |                     |            |  |  |
| Cost Price Base:                          | Cost                            | Discount %age:      | 0.00       |  |  |
| Print Order?                              | No                              | -                   |            |  |  |
| Format:                                   | 80 Column Detailed              |                     | -          |  |  |
| Export?                                   | No 🔽                            |                     |            |  |  |
| Copy to Document Store?                   | No 🔽                            |                     |            |  |  |
| OK Cancel Ord Typ Chg No. Un Conf Scr.Pad |                                 |                     |            |  |  |